PURPOSE: The purpose of this procedure is to demonstrate ho to set a default printer in Windows 7

**OPERATING SYSTEM:** Windows 7 is demonstrated in this procedure, but similar steps can be taken with Windows XP and Vista.

| PROCESS                                                                                          | REFERENCE IMAGE                                                                                                    |
|--------------------------------------------------------------------------------------------------|----------------------------------------------------------------------------------------------------|
| STEP 1:<br>Click on the<br>START<br>Button<br>STEP 2:<br>Click on<br>DEVICES<br>AND<br>PRINTERS. | Ittp_year NetObjects Las   Start Fusion Es Las   Start Fusion Es Las   Start Computer   int 2007 Control Panel   Devices and Printers Devices and Printers |
|                                                                                                  | Default Programs<br>Help and Support<br>Run                                                                                                    |
| STEP 3:<br>Select the<br>Printer you<br>wish to<br>make as<br>the default                        | Printers and Faxes (10)   Fax   Is Hallway HP on stmsrv02   Is Hallway HP on stmsrv02                                                                      |
|                                                                                                  | MS Office<br>TOSHIBA on<br>stmsrv02                                                                                                    |

## FAQ: Setting a Default Printer

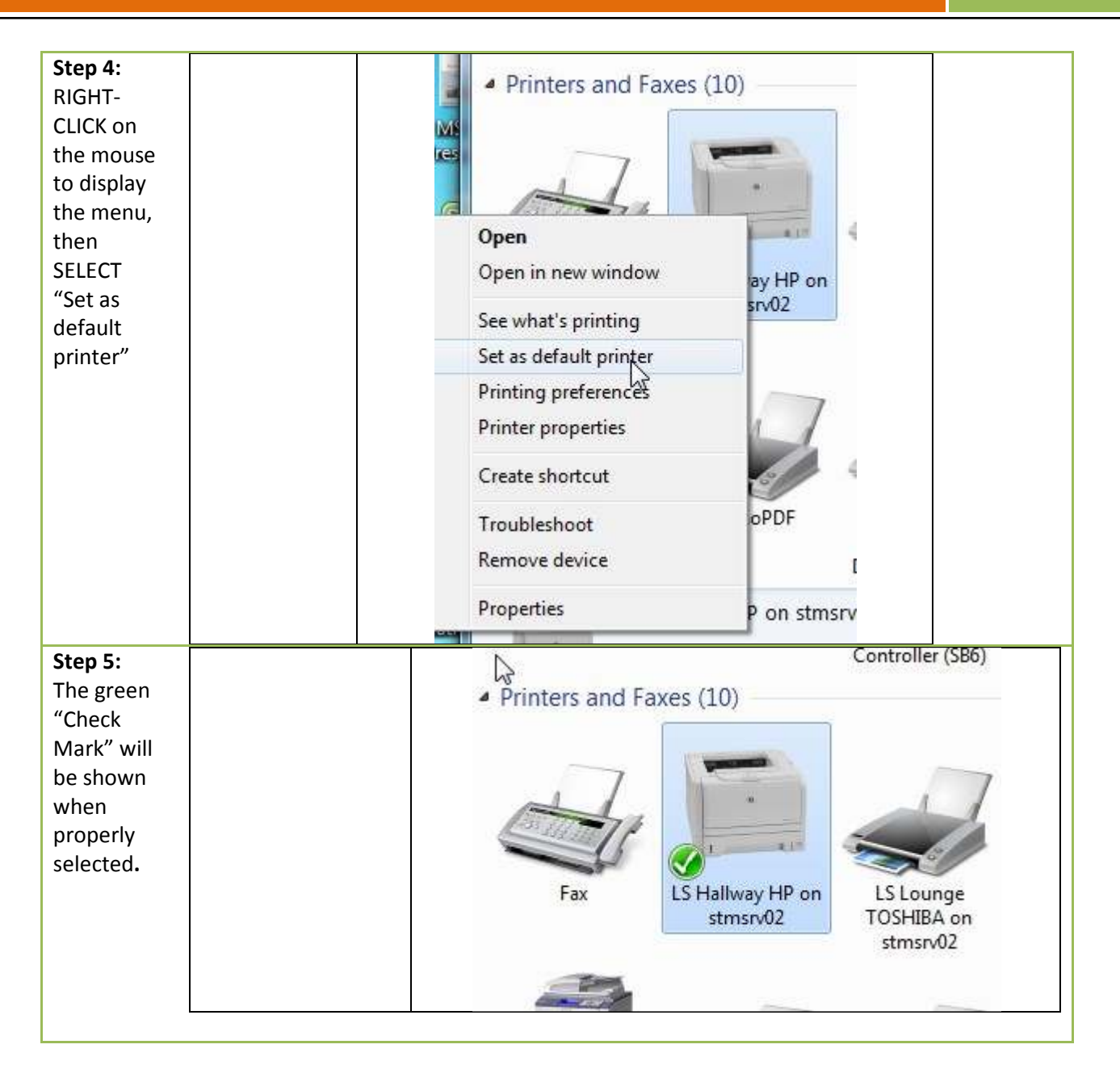